# Outlook Add-In - Setup/Configuration

- Initial Setup
  - Connection Wizard
    - Authentication
- License Setup
- FAQ
  - I am receiving the Message "Connection Failed"
- Share Settings
- Template Settings

### **Initial Setup**

| 0                | 5 ∓  |                |        |      |           |          |
|------------------|------|----------------|--------|------|-----------|----------|
| FILE             | HOME | SEND / RECEIVE | FOLDER | VIEW | DEVELOPER | ownCloud |
| C Setting        | gs   |                |        |      |           |          |
| 🕾 My Shares      |      |                |        |      |           |          |
| 🕾 Pending Shares |      |                |        |      |           |          |
| own(             | loud |                |        |      |           |          |

For the initial setup find the "Settings" button in the "ownCloud" tab. This will open the Connection Wizard

#### **Connection Wizard**

| ownCloud Connection Wizard                                                         | x           |
|------------------------------------------------------------------------------------|-------------|
| Connect to ownCloud<br>Select ownCloud Server                                      | <b>(</b> ). |
| Enter the full address of your server (example: https://oc.epikshare.com/owncloud) |             |
| Server Address https://demo.epikshare.online                                       | <b>≙</b>    |
| Use proxy Trust invalid SSL Certificate                                            | 1           |
| Trial Account                                                                      |             |
| <back: next=""></back:>                                                            | Cancel      |

Enter the address to your owncloud server. Make sure to put the whole url to the "login" page (except the login or index.php bit).

- User Proxy: Check this if you have a proxy to reach the internet. You will have to configure this at a later stage
- Trust Invalid SSL Certificate: If you run your owncloud using a self signed certificate, make sure this is checked

#### Authentication

| ownCloud Connection Wizard                                                                                                    | · · · · · · | x            |
|----------------------------------------------------------------------------------------------------|-------------|--------------|
| Connect to ownCloud<br>Select ownCloud Server                                                                                         |             | <b>(Ô)</b> . |
| Authentication<br>Username and Password<br>Windows authentication<br>OAuth authentication<br>Password with Cookie<br>Compability Mode |             |              |
|                                                                                                    | < Back Nex  | t > Cancel   |

Make sure to select the right authentication method for your ownCloud server:

- Username/Password: default authentication using your owncloud username/password
- Windows authentication: Single sign on using your windows Account (Enterprise only)
- OAuth authentication: If OAuth is enabled on your ownCloud (this will open a oAuth Login window)
- Password with cookie: Same as Username/Password, but use the classical login flow

You can use compatibility mode if you have problems using login because. This adds some workarounds for older or non-standard ownCloud installations.

- Enter your User Name and your Password
- Click "Done"
- After the message "Connection Successful" click "Cancel" and restart your Outlook

If you use a proxy with username and password, select Proxy -> Custom

- After a successful connection test, your license is being verified and if it fails you will be sent to the License Dialog
- To install a valid license or activate a demo license click OK

License Setup

| License              | _     |      | × |
|----------------------|-------|------|---|
| BEGIN LICENSE<br>TGJ |       |      |   |
| END LICENSE          | ∶jYw] | PQ== |   |
| Check                |       | Nex  | t |

• Insert a valid license key or activate a "Demo Key"

| lemoLicense                                                                                                    |                                                         | – 🗆 X                                                                                                    |
|----------------------------------------------------------------------------------------------------|---------------------------------------------------------|----------------------------------------------------------------------------------------------------|
| RequestFr                                                                                                    | ee 30 Day Trial License                                 |                                                                                                    |
| Please fill-in the form                                                                                                    | below to receive a 30-day trial license. Make sure to u | se a valid email address in order to receive a license key.                                                                                                    |
| E-Mail*                                                                                                    | M.Epik@epiKshare.com                                    | ☐ I want to be notified on new releases                                                                                                    |
| First Name*                                                                                                    | Mister                                                  | I want to be notified for upcoming events (Webinar, Demos, Conferences, etc.)                                                                                                    |
| Last Name*                                                                                                    | Epik                                                    | The personal information requested is used for no other purposes than to keep                                                                                                    |
| Company                                                                                                    |                                                         | connected with you regarding ownCloud updates.                                                                                                    |
| Country                                                                                                    |                                                         |                                                                                                    |
| Server URL*                                                                                                    | https://cloud01.epikshare.com                           | I want to be contacted by phone regarding my evaluation.                                                                                                    |
| User Name*                                                                                                    | M.Epik@epiKshare.com                                    | Phone                                                                                                    |
|                                                                                                    | h hosted ownCloud Server with E2EE Add.in               | The demo account is free of charge for the first 30 days and includes 1GB Storage and End-<br>To-End Encryption Support.                                                                                                    |
| ✓ Use the BW-Fech histed owneroud Server with E2CE Add-In<br>✓ I agree to the Terms and Conditions<br><u>Terms and Conditions</u> |                                                         | After the trial period the account will be suspended and must be reactivated as a paid account<br>or all uploaded data will be permanently deleted.<br>Please check the http://www.epiKshare.com website for further Information about pricing and<br>limitation. |
| * Are mandatory field                                                                                                    | S                                                       | Get Trial License                                                                                                    |

- Request your free 30Days Trial LicenseClick "Get Trial License"

### FAQ

#### I am receiving the Message "Connection Failed"

This means that we cannot connect to the cloud server.

- Check your internet connection (try connecting to the cloud server using your web browser)
- Test your credentials
- Make sure you entered the correct proxy settings

| ownCloud Connection             | Wizard                    |               | ×    |
|---------------------------------|---------------------------|---------------|------|
| Connect to o<br>Select ownCloud | <b>(Ô)</b> ,              |               |      |
| Server URL<br>Autentifizierung  | https://oc3.oem-cloud.com |               | ] 🔺  |
| Password                        | Ерік<br>•••••             |               |      |
| Connect                         |                           | Trial Account | Done |

- When the initial connection was successful you should see the green message "Connection Successful"
  Restart your Microsoft Outlook

## Share Settings

| Settin                                                 | gs                                                                 |                                                                              |                   | (Ô)           | ). |
|--------------------------------------------------------|--------------------------------------------------------------------|------------------------------------------------------------------------------|-------------------|---------------|----|
| General                                                | Share Settings                                                     | Templates                                                                    |                   |               |    |
| <ul> <li>U</li> <li>U</li> <li>U</li> <li>N</li> </ul> | Jse Password f<br>Send password<br>se End-To-End<br>o password rec | for shared file or fold<br>with email<br>Encryption<br>quired for access (no | er<br>ot recommen | ~ ded)        |    |
| Gen                                                    | erate Password                                                     | d                                                                            | ON₀               | • Yes         |    |
| Shar<br>Dele                                           | red Until<br>ete expired sha                                       | res                                                                          | + 7               | Days<br>O Yes |    |
| Mail                                                   | Language                                                           | English - GB                                                                 |                   | ~             |    |
| Ser                                                    | nd all attachmen                                                   | nts as a link                                                                | No                | ⊖ Yes         |    |

• Use Password for shared file/Folder

- Use Password for shared file or folder
   Send password with email
   Send password via separate email
   Send password with email
   N Send password to sender
   Send password to sender and recipient
   No automatic password sending
  - Send password via separate email: When you share a file or folder, a separate E-Mail with a Password will be created in the background and sent automatically after creation
  - · Send password with email: This option will send the file or folders passwort within the same email
  - Send password to sender: Send the password to the sender (=you)
  - Send password to sender and recipient: Creates 2 E-Mails containing the password. One for the sender (=you) and the recipient
  - No automatic Password sending: This Option use a password, but it dosn't send the password by mail, you will have to manually notify the recipient of the password
- Generate Password: When this option is enabled, a password will be created automatically for a new share
- Shared Until: The Share will be available for this number of days by default
- Delete expired Shares: if enabled, expired shares will be deleted from the owncloud server
- · Mail Language: A pre-written text is inserted into the email in the selected language (also used for the password mail)
- · Send all attachments as link: If enabled any attachment will be uploaded automatically on send

### **Template Settings**

| General Share Se                                                                                               | ettings                                                                  | Templates                                                            |                               |                         |                    |      |   |
|----------------------------------------------------------------------------------------------------|--------------------------------------------------------------------------|----------------------------------------------------------------------|-------------------------------|-------------------------|--------------------|------|---|
| Template                                                                                                    | Simple                                                                   | Share Invit                                                          | e                             |                         |                    |      | ~ |
| Hello,<br>{{UserName}} want<br>Use the following lir<br>Link: {{Ut}}<br>Login Name: {{Logi<br>Token; {{Token}} | Simple<br>Share<br>E2ee S<br>Passw<br>Passw<br>Guest<br>Drop F<br>Encryp | Share Invit<br>ord<br>ord to Self<br>Invite<br>older<br>oted Drop Fo | e<br>older                    |                         |                    |      |   |
| During this process<br>Key Password: {{Ke                                                                      | you will<br>eyPass}                                                      | l be asked ti<br>}                                                   | o enter                       | a pass-coo              | le for your        | key: | ~ |
|                                                                                                    |                                                                          |                                                                      |                               | Re                      | set                | Save |   |
| Preview                                                                                                    |                                                                          |                                                                      |                               |                         |                    |      |   |
| Hello,<br>me@localhost want<br>Use the following lir<br>Link: https://cloud(<br>Login Name: your@              | ts to ser<br>nk to reg<br>D1.epiks<br>Demail.lo                          | nd you an er<br>gister and de<br>share.com/rr<br>ocalhost            | ncrypte<br>ownload<br>egister | d Docume<br>d/decrypt t | nt.<br>he file(s). |      | ^ |

You can adjust all Templates that are used when sending a mail. A preview will be generated to show how the placeholders are used.